## **MODECOM FREETAB 2096 + / 8GB BLACK**

## Aktualizácia programového vybavenia >>> Android 4.1.1 JB >>> Version 1

- Pred aktualizáciou nabite tablet
- Aktualizácia vymaže všetky dáta z prístroja
- Prosím, vykonajte aktualizáciu procesu v súlade s pokynmi
- Ak chcete spustiť aktualizáciu, je nutné pripojiť tablet k počítaču

## První spuštění zařízení po aktualizaci může trvat o něco déle než normálně (několik minut), pokud je to spojené s instalací komponentů.

- 1. Pripravte si tablet a micro usb kábel, ktorý je zahrnutý v balení
- 2. Z nasledujúceho odkazu si stiahnite súbor obsahujúci zložku aktualizácie softvérovú verziu http://freetab.eu/softy/ENG/Tablets/FreeTAB\_2096\_PLUS/Firmware/Black\_Front/8GB/Android\_4.1.1/Version\_1/SK/Firmware\_2096\_android\_4.1.1\_version\_1.zip
- **3.** Odzipujte súbor **Firmware\_2096\_android\_4.1.1\_version\_1.zip** na vašom počítači alebo notebooku, vytvorte priečinok s názvom Firmware\_2096\_android\_4.1.1\_version\_1
- 4. Spustite súbor RKBatchTool.exe v priečinku RKBatchTool\_v1.7

| Rockchip Batch Tool v1.7 |                        |        |               |      | - • × |
|--------------------------|------------------------|--------|---------------|------|-------|
| Firmware:                |                        |        |               |      | File  |
| FW Ver:<br>BOOT Ver:     | FW Time:<br>BOOT Time: |        | Support Chip: |      |       |
|                          |                        |        |               |      |       |
|                          |                        |        |               |      |       |
|                          |                        |        |               |      |       |
|                          |                        |        |               |      |       |
| 1                        | 2                      |        | 3             | 4    |       |
| 5                        | 6                      |        | 7             | 8    |       |
|                          |                        |        |               |      |       |
| Language Upgrade         | Restore                | Switch | Clear         | Save | Exit  |

Vypnite tabliet, ak je zapnutý a pripojte kábel usb k vášmu PC alebo notebooku. Stlačte a podržte tlačidlo V+ a Power, potom stlačte Reset tlačidlo pomocou kolíky a držať ešte asi 5 sekúnd tlačidlo V+ a Power, je tablet detekovaný ako "Neznáme zariadenie", systém očakáva, že pridanie ovládačov, ktoré majú byť pridané pomocou Správcu zariadení

Ovládače sú umiestnené v **RKBatchTool\_v1.7\Rockusb\_v3.5\Rockusb** desky. Ovládače môžu byť pridané do systému pomocou Správcu zariadení systému (Control Panel > Device Manager) alebo (Computer > Properties > Device Manager)

| ▲ a computer23                                                 |
|----------------------------------------------------------------|
| Baterie                                                        |
| 🖌 🕼 Inne urządzenia                                            |
| 🛄 🛄 Nieznane urządzenie                                        |
| a 🌆 Karty graficzne                                            |
|                                                                |
| NVIDIA GeForce 310M                                            |
| 🖌 👰 Karty sieciowe                                             |
| 🚽 🔮 Broadcom 802.11n Network Adapter                           |
| 📲 Karta wirtualnego miniportu WiFi firmy Microsoft             |
| Marvell Yukon 88E8059 Family PCI-E Gigabit Ethernet Controller |
| 📲 Urządzenie Bluetooth (Protokół TDI RFCOMM)                   |
| 🛄 Urządzenie Bluetooth (sieć osobista)                         |
| Klawiatury                                                     |
| D 1 Komputer                                                   |
| Kontrolery dźwięku, wideo i gier                               |
| Kontrolery IDE ATA/ATAPI                                       |
| Kontrolery uniwersalnej magistrali szeregowej                  |
| Monitory                                                       |
| Mysz i inne urządzenia wskazujące                              |
| Odbiorniki radiowe Bluetooth                                   |
| Porty (COM I LPT)                                              |
| Procesory                                                      |
| Stacje dyskow                                                  |
| Stacje dyskow CD-KOW/DVD                                       |
| Urządzenia do obrazowania                                      |
|                                                                |
| ▷ · Immorphic orządzenia systemowe                             |

| computer23                       |                                      |  |  |  |
|----------------------------------|--------------------------------------|--|--|--|
| 🕞 🦢 Baterie                      |                                      |  |  |  |
| 🖌 🖟 Inne urządzenia              |                                      |  |  |  |
| 🦾 📠 Nieznane urządzowie          |                                      |  |  |  |
| 🖌 🖳 Karty graficzne              | Aktualizuj oprogramowanie sterownika |  |  |  |
|                                  | Wyłącz                               |  |  |  |
| NVIDIA GeForce                   | Odinstaluj                           |  |  |  |
| 🖌 👰 Karty sieciowe               |                                      |  |  |  |
| Broadcom 802.11                  | Skanuj w poszukiwaniu zmian sprzętu  |  |  |  |
| 💽 Karta wirtualnegi              | Właściwości                          |  |  |  |
| Marvell Yukon 88                 |                                      |  |  |  |
| Urządzenie Bluetooth             | (Protokół TDI RFCOMM)                |  |  |  |
| 🛄 🗓 Urządzenie Bluetooth         | i (sieć osobista)                    |  |  |  |
| Klawiatury                       |                                      |  |  |  |
| Komputer                         |                                      |  |  |  |
| Kontrolery dźwięku, wideo i gier |                                      |  |  |  |
| Nontrolery IDE ATA/ATAPI         |                                      |  |  |  |
| Kontrolery uniwersalnej r        | magistrali szeregowej                |  |  |  |
| De Monitory                      |                                      |  |  |  |
| Mysz i inne urządzenia w         | skazujące                            |  |  |  |
| Odbiorniki radiowe Bluet         | tooth                                |  |  |  |
| Porty (COM i LPT)                |                                      |  |  |  |
| Procesory                        |                                      |  |  |  |
| Stacje dysków                    |                                      |  |  |  |
| Stacje dysków CD-ROM/DVD         |                                      |  |  |  |
| Irządzenia do obrazowania        |                                      |  |  |  |
| Urządzenia interfejsu HID        | )                                    |  |  |  |
| Urządzenia systemowe             |                                      |  |  |  |
|                                  |                                      |  |  |  |

| <ul> <li>computer23</li> <li>Seterie</li> <li>Inne urządzenia</li> </ul>                                                                                                    |            |
|----------------------------------------------------------------------------------------------------|------------|
| Mieznane urządzenie                                                                                                    | <b></b> X_ |
| 🕞 🧕 Kreator aktualizacji sterowników - Nieznane urządzenie                                                                                                    |            |
| W jaki sposób chcesz wyszukać oprogramowanie sterownika?                                                                                                    |            |
| Wyszukaj automatycznie zaktualizowane oprogramowanie<br>sterownika<br>System Windows wyszuka najnowsze oprogramowanie sterownika urządzenia na<br>tym komputerze i w Internecie, jeśli tej opcji nie wyłączono w ustawieniach<br>instalacji urządzenia. |            |
| Przeglądaj mój komputer w poszukiwaniu oprogramowania sterownika<br>Odszukaj i zainstaluj oprogramowanie sterownika ręcznie.                                                                                                    |            |
|                                                                                                    |            |
|                                                                                                    | Anuluj     |

6. Drivers:

RKBatchTool\_v1.7\Rockusb\_v3.5\Rockusb\x64\win7 (pro Windows 7 64-bit) RKBatchTool\_v1.7\Rockusb\_v3.5\Rockusb\x64\win8 (pro Windows 8 64-bit) RKBatchTool\_v1.7\Rockusb\_v3.5\Rockusb\x64\vista (pro Windows Vista 64-bit) RKBatchTool\_v1.7\Rockusb\_v3.5\Rockusb\x86\win7 (pro Windows 7 32-bit) RKBatchTool\_v1.7\Rockusb\_v3.5\Rockusb\x86\win8 (pro Windows 8 32-bit) RKBatchTool\_v1.7\Rockusb\_v3.5\Rockusb\x86\vista (pro Windows Vista 32-bit)

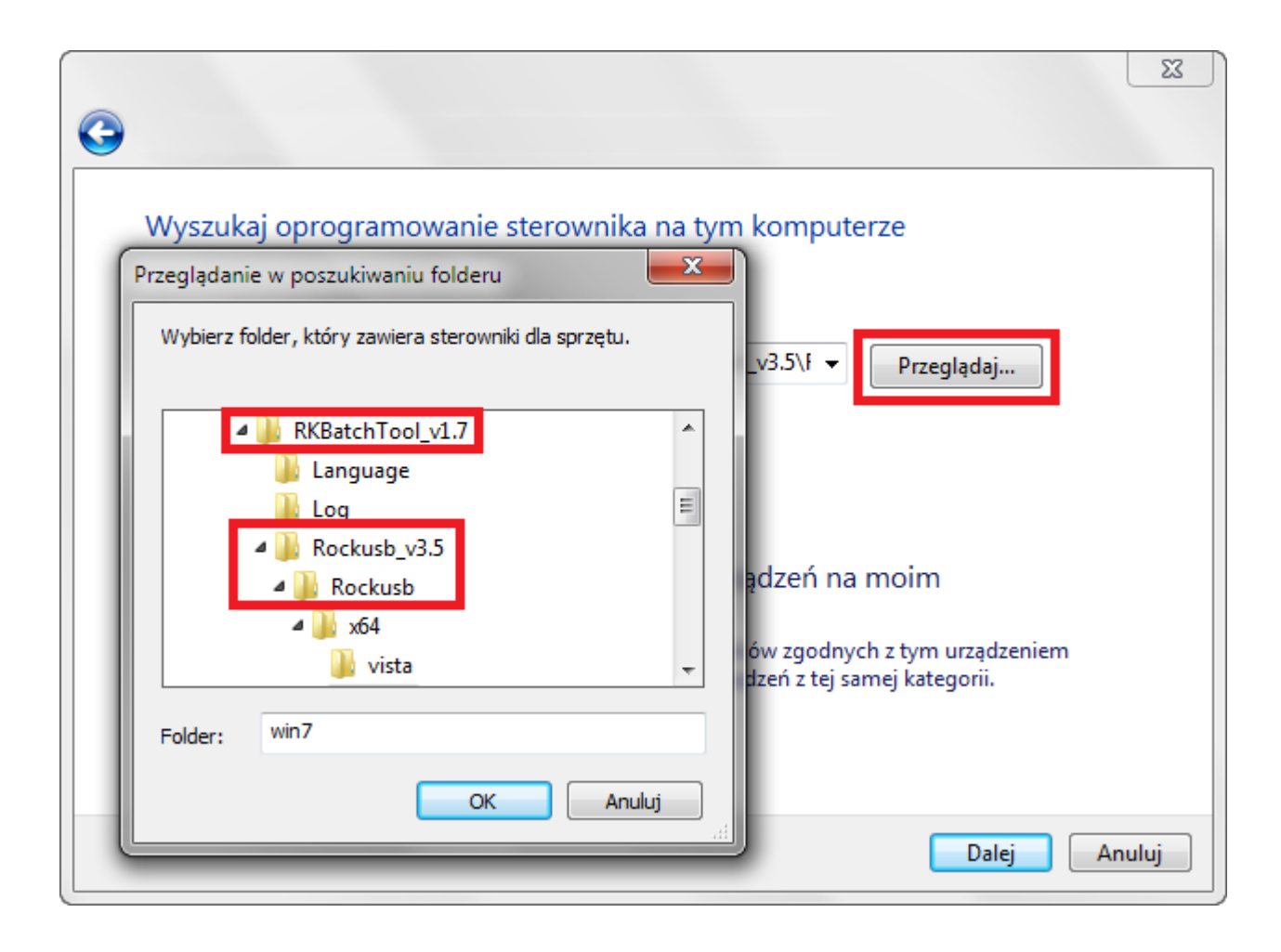

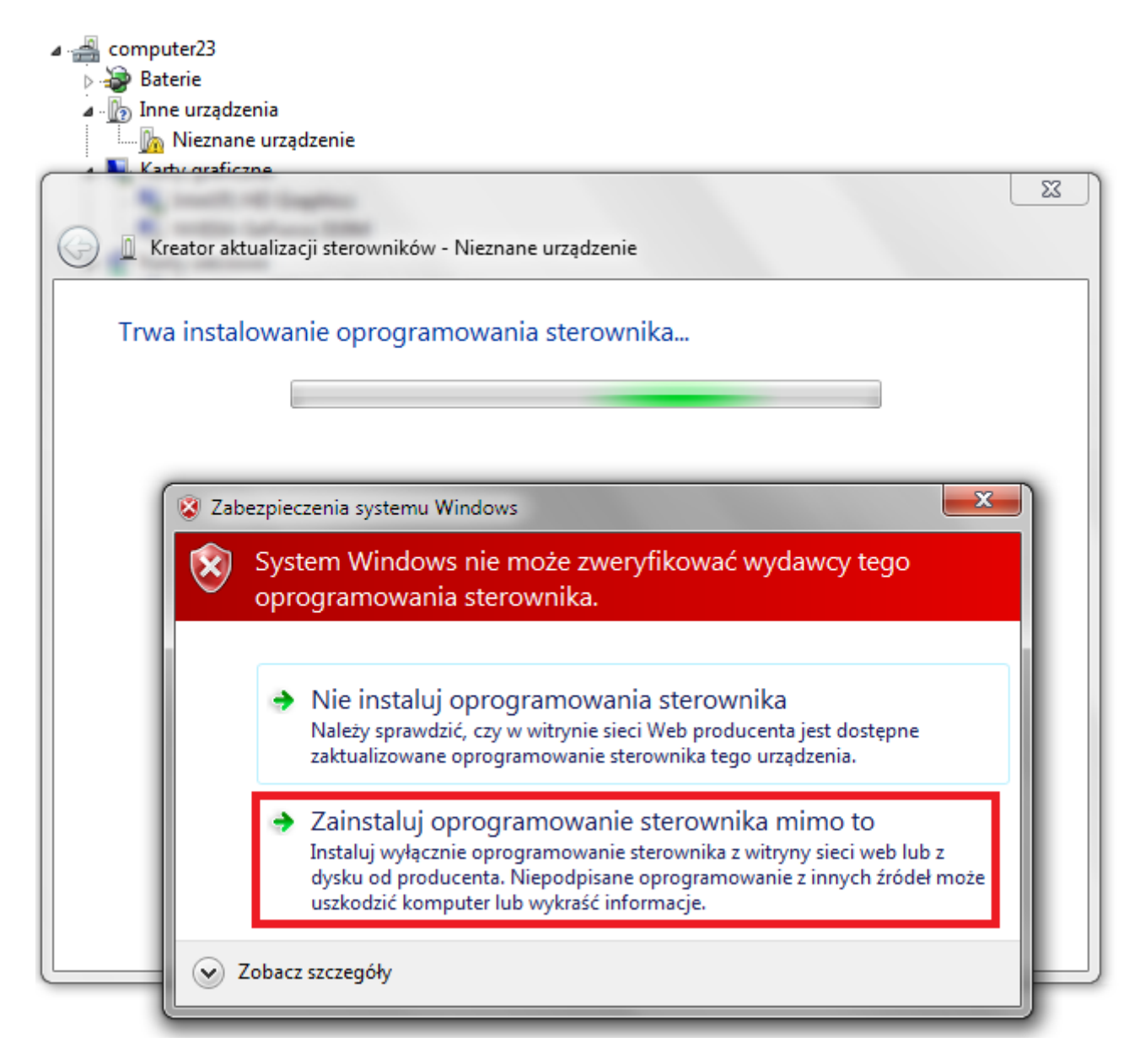

7. Regulátor bol pridaný do systému, môžete pokračovať v práci s programom RKBatchTool

| ⊿ 🚔 computer23                                                                       |   |
|--------------------------------------------------------------------------------------|---|
| > 🗃 Baterie                                                                          |   |
| ⊿ · ∭o Inne urządzenia                                                               |   |
| In Mezhane urządzenie                                                                |   |
|                                                                                      |   |
|                                                                                      |   |
| Kreator aktualizacji sterownikow - RK30 Device                                       |   |
|                                                                                      | ٦ |
| System Windows pomyślnie zaktualizował oprogramowanie sterownika                     |   |
|                                                                                      |   |
| System Windows zakończył instalowanie oprogramowania sterownika dla tego urządzenia: |   |
|                                                                                      |   |
| RK30 Device                                                                          |   |
|                                                                                      |   |
|                                                                                      |   |
|                                                                                      |   |
|                                                                                      |   |
|                                                                                      |   |
|                                                                                      |   |
|                                                                                      |   |
|                                                                                      |   |
|                                                                                      |   |
|                                                                                      |   |
|                                                                                      |   |
|                                                                                      |   |
| Zamknij                                                                              |   |
|                                                                                      |   |

8. V prípade, že vodiči boli riadne námestie z nich je svetlozelená, klikněte na tlačítko File a vyberte soubor s názvem Firmware\_2096\_android\_4.1.1\_version\_1.img v priečinku Firmware\_2096\_android\_4.1.1\_version\_1

| Rockchip Batch Tool v1.7 |                        |               |           |
|--------------------------|------------------------|---------------|-----------|
| Firmware:                |                        |               | File      |
| FW Ver:<br>BOOT Ver:     | FW Time:<br>BOOT Time: | Support Chip: |           |
|                          |                        |               |           |
|                          |                        |               |           |
|                          |                        |               | · · · ·   |
|                          |                        |               |           |
| MODECOM FreeTAB          | 2                      | 3             | 4         |
| 2-1-1                    |                        |               |           |
| 5                        | 6                      | 7             | 8         |
|                          |                        |               |           |
| Language Upgrade         | Restore                | Switch Clear  | Save Exit |

| Firmware:            |                                             | File                |
|----------------------|---------------------------------------------|---------------------|
| FW Ver:<br>BOOT Ver: | FW Time:<br>BOOT Time:                      | Support Chip:       |
| ſ                    | 🕽 Otwieranie                                | <b></b>             |
|                      | Szukaj w: 🌗 Firmware_MODEL_android_VERSIO 🖣 | • 🎯 🤣 📂 🛄 •         |
|                      | Nazwa                                       | Data modyfikacji Tj |
|                      | RKBatchTool v1.7                            | 2013-08-05 11:29 Fc |
|                      | HIRMWARE_MODEL_ANDROID_VERSION              | 2013-07-26 15:29 PI |
|                      |                                             |                     |
|                      |                                             |                     |
|                      |                                             |                     |
| MODECOM Free I/      | Nazwa pliku:                                | Otwórz              |
|                      | Pliki typu: Firmware(*.img)                 | ✓ Anuluj            |
| 2-1-1                |                                             |                     |
| 5                    | 6                                           | 7 8                 |
|                      |                                             |                     |
|                      |                                             |                     |
|                      |                                             |                     |

**9.** Kliknite na **Upgrade**, program začne aktualizačný postup, počkajte niekoľko minút, neodpájajte zariadenie od vášho počítača počas aktualizačného procesu. Operácia trvá niekoľko minut

| 🌄 Rockchip Bat                                                                 | tch Tool v1.7            |            |                     |               |      | - C X |
|--------------------------------------------------------------------------------|--------------------------|------------|---------------------|---------------|------|-------|
| Firmware: C:\Firmware_MODEL_android_VERSION\Firmware_MODEL_android_VERSION.img |                          |            |                     |               |      | File  |
| FW Ver:                                                                        | 4.2.02                   | FW Time:   | 2013-07-26 15:29:15 | Support Chip: | RK31 |       |
| BOOT Ver:                                                                      | 1.24                     | BOOT Time: | 2013-06-21 16:59:45 |               |      |       |
| Loading firm<br>Loading firm                                                   | ware<br>ware Finished.   |            |                     |               |      |       |
| - MODEC                                                                        | OM FreeTAB<br>1<br>2-1-1 | 2          |                     | 3             | 4    |       |
|                                                                                | 5                        | 6          |                     | 7             | 8    |       |
| Language                                                                       | Upgrade                  | Restore    | Switch              | Clear         | Save | Exit  |

| 🕞 Rockchip Bat                                                                                                    | ch Tool v1.7                                                                                                    |                                                                                                    |                     |               |      |      |
|----------------------------------------------------------------------------------------------------|----------------------------------------------------------------------------------------------------|----------------------------------------------------------------------------------------------------|---------------------|---------------|------|------|
| Firmware:                                                                                                    | C:\Firmware_MOD                                                                                                    | File                                                                                                   |                     |               |      |      |
| FW Ver:                                                                                                    | 4.2.02                                                                                                    | FW Time:                                                                                               | 2013-07-26 15:29:15 | Support Chip: | RK31 |      |
| BOOT Ver:                                                                                                    | 1.24                                                                                                    | BOOT Time:                                                                                             | 2013-06-21 16:59:45 |               |      |      |
| (Layer 2-1-1)<br>(Layer 2-1-1)<br>(Layer 2-1-1)<br>(Layer 2-1-1)<br>(Layer 2-1-1)<br>(Layer 2-1-1)<br>(Layer 2-1-1)<br>(Layer 2-1-1)<br>(Layer 2-1-1)<br>(Layer 2-1-1)<br>(Layer 2-1-1) | <ul> <li>Get FlashInfo S</li> <li>Prepare IDB State</li> <li>Prepare IDB Succession</li> <li>Download IDB State</li> <li>Download IDB State</li> <li>Reset Device State</li> <li>Wait For Loader</li> <li>Wait For Loader</li> <li>Test Device State</li> <li>Test Device State</li> <li>Download Firmwat</li> </ul> | uccess<br>rt<br>cess<br>art<br>iccess<br>art<br>iccess<br>Start<br>Success<br>rt<br>iccess<br>re Start |                     |               |      |      |
| MODEC                                                                                                    | OM FreeTAB                                                                                                    | 2                                                                                                    |                     | 3             | 4    |      |
| Downlo                                                                                                    | ad (84%)                                                                                                    |                                                                                                    |                     |               |      |      |
|                                                                                                    | 5                                                                                                    | 6                                                                                                    |                     | 7             | 8    |      |
| Language                                                                                                    | Upgrade                                                                                                    | Restore                                                                                                | Switch              | Clear         | Save | Exit |

| Rockchip Batch Tool v1.7                                                                                                    |                                                                                                    |                                                                                                    |                      |                 |      |      |
|----------------------------------------------------------------------------------------------------|----------------------------------------------------------------------------------------------------|----------------------------------------------------------------------------------------------------|----------------------|-----------------|------|------|
| Firmware:                                                                                                    | Firmware: C:\Firmware_MODEL_android_VERSION\Firmware_MODEL_android_VERSION.img                                                                                                    |                                                                                                    |                      |                 |      |      |
| FW Ver:                                                                                                    | 4.2.02                                                                                                    | FW Time:                                                                                                    | 2013-07-26 15:29:1   | 5 Support Chip: | RK31 |      |
| BOOT Ver:                                                                                                    | 1.24                                                                                                    | BOOT Time:                                                                                                    | 2013-06-21 16:59:4   | 5               |      |      |
| (Layer 2-1-1)<br>(Layer 2-1-1)<br>(Layer 2-1-1)<br>(Layer 2-1-1)<br>(Layer 2-1-1)<br>(Layer 2-1-1)<br>(Layer 2-1-1)<br>(Layer 2-1-1)<br>(Layer 2-1-1)<br>(Layer 2-1-1)<br>(Layer 2-1-1) | <ul> <li>Download IDB S</li> <li>Reset Device S</li> <li>Reset Device S</li> <li>Wait For Loade:</li> <li>Test Device St</li> <li>Test Device Su</li> <li>Download Firmw</li> <li>Download Firmw</li> <li>Reset Device S</li> <li>Reset Device S</li> </ul> | uccess<br>tart<br>uccess<br>r Start<br>r Success<br>art<br>ccess<br>are Start<br>are Start<br>are Success<br>tart<br>uccess<br>ss <i> Fail&lt;0&gt; Tir</i> | ne<113257>ms******** |                 |      |      |
| MODEC                                                                                                    | OM FreeTAB                                                                                                    | 2                                                                                                    |                      | 3               | 4    |      |
|                                                                                                    | 5                                                                                                    | 6                                                                                                    |                      | 7               | 8    |      |
| Language                                                                                                    | Upgrade                                                                                                    | Restore                                                                                                    | Switch               | Clear           | Save | Exit |

## Softvér bol správne nainštalovaný, odpojte zariadenie od počítača

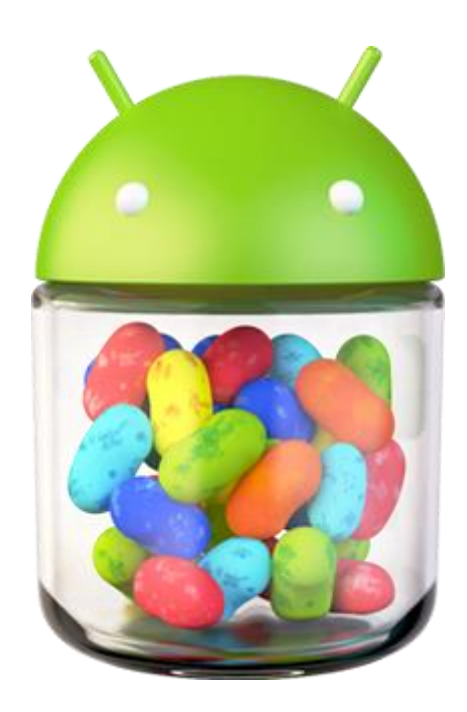